Mise en place stormshield

# Table des matières

| Introduction                                             |
|----------------------------------------------------------|
| Configuration interface out                              |
| Configuration interface IN                               |
| Dhcp et zone dns                                         |
| Intégration AD7                                          |
| Configuration horaire                                    |
| Configuration administration de l'équipement             |
| Mise à jour9                                             |
| Enregistrement                                           |
| Mises à jour des bases11                                 |
| DNAT serveur web et smtp                                 |
| Filtrage URL                                             |
| IPS/IDS                                                  |
| Application                                              |
| Fin de l'installation                                    |
| Accès à l'interface web14                                |
| Règles de filtrage15                                     |
| Création objet pour DNS                                  |
| Route par défaut                                         |
| Création d'une règle                                     |
| DNAT                                                     |
| Route Statique                                           |
| Mise en place                                            |
| Test depuis un client du réseau interne du Stomshield25  |
| Connexion annuaire LDAP (AD)                             |
| Mise en place VPN                                        |
| Test accès depuis IP publique                            |
| Résolution problème version TLS openvpn mode automatique |
| Très important                                           |
| Filtrage URL                                             |

### Introduction

Stormshield est un firewall très connu le mùodele que j'ai est le SN200 dans cette documentation je vais découvrir l'installation de ce denier

Login par défaut : Admin

Password par défaut : Sur l'étiquette derrière

Pour tout reset pour partir sur une base propre « DEFAULCONFIG » dans le terminal

Une fois que j'ai réinitialisé l'ip est 10.0.0.254 /8 et le clavier est en qwerty

Important pour désactiver le filtrage en cli et pouvoir travailler « enfilter off »

Solution pour se connecter il fallait créer le fichier de rules et changer la date pour la mettre en 2005 et ne pas avoir la licence qui est expirée

Ensuite remettre enfilter off, ouvrir un wireshark et se connecter et aussi mettre un masque en /24 pas /8

Résultat

| 💣 Stormshield Network - Installer 🗶 🚽 |                                                                                                    |     | × -       |
|---------------------------------------|----------------------------------------------------------------------------------------------------|-----|-----------|
| ← → C @                               | Q                                                                                                    | 本 🖒 | s III 🔒 🎕 |
|                                       |                                                                                                    |     |           |
|                                       |                                                                                                    |     |           |
|                                       |                                                                                                    |     |           |
|                                       |                                                                                                    |     |           |
|                                       |                                                                                                    |     |           |
|                                       |                                                                                                    |     |           |
|                                       |                                                                                                    |     |           |
|                                       |                                                                                                    |     |           |
|                                       | 4, BEINVENIE DARS L'ASSISTANT O'INSTALLATION                                                                    |     |           |
|                                       | Veuillez renseigner le mot de passe de l'utilisateur <b>admin</b> .<br>Le mot de passe par défaut est a admin a |     |           |
|                                       |                                                                                                    |     |           |
|                                       | 10                                                                                                    |     |           |
|                                       |                                                                                                    |     |           |
|                                       |                                                                                                    |     |           |
|                                       |                                                                                                    |     |           |
|                                       |                                                                                                    |     |           |
|                                       |                                                                                                    |     |           |
|                                       |                                                                                                    |     |           |
|                                       |                                                                                                    |     |           |

Renseigner le mdp qui est sur le boitier

La configuration charge

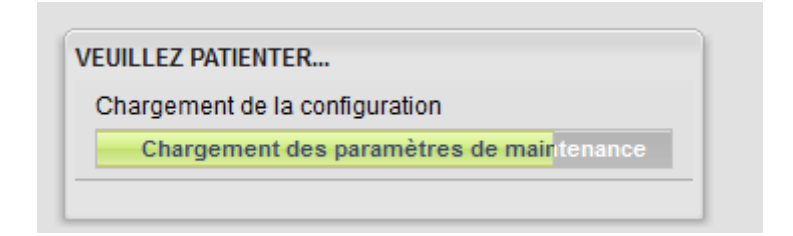

Un assistant apparait je lance une install pas à pas

| ASSISTANT D'INSTALLATION |                                                                                                    |
|--------------------------|----------------------------------------------------------------------------------------------------|
|                          | BIENVENUE SUR L'ASSISTANT D'INSTALLATION                                                                                              |
|                          | En quelques étapes, vous allez pouvoir configurer votre équipement.<br>Pour commencer, merci de choisir votre mode de configuration : |
| - <b>*</b> *             | Installation pas à pas : configuration étape par étape (moins de 15 minutes)                                                          |
| STORMSHIELD              | O Installation manuelle : restauration d'une configuration et mise à jour du firewall                                                 |
|                          | O Redémarrer sur la partition de sauvegarde                                                                                           |
|                          |                                                                                                    |
| Langue Français          | Suivant »                                                                                                    |

# Configuration interface out

| ASSISTANT D'INSTALLATION |                                                                                                    |                                                                     |                 |
|--------------------------|----------------------------------------------------------------------------------------------------|---------------------------------------------------------------------|-----------------|
| 品                        | ACCÉS À INTERNET                                                                                                    |                                                                     |                 |
|                          |                                                                                                    |                                                                     |                 |
|                          | Cet écran permet de configurer l'accès WA<br>Vous êtes actuellement connecté sur IN (p                                                   | N/Internet sur l'interface extern<br>ort 2)).                       | e OUT (port 1). |
|                          | Obtenir une adresse dynamiquement (                                                                                                    | DHCP)                                                               |                 |
| A STATISTICS             | <ul> <li>Définir une adresse statique</li> </ul>                                                                                         |                                                                     |                 |
| <u>Con</u>               | 🔘 Utiliser un modem :                                                                                                    |                                                                     | ¥               |
|                          | Adresse IP de l'interface externe :<br>Masque réseau :<br>Passerelle par défaut :<br>Serveur DNS principal :<br>Serveur DNS secondaire : | 192.168.1.253<br>255.255.255.0<br>192.168.1.254<br>8.8.8<br>8.8.4.4 |                 |
| Redémarrer l'assistant   |                                                                                                    | Précéder                                                            | t Suivant »     |

Le firewall renverra tout les requetes vers mon routeur qui est dans le réseau de mon domicile

## **Configuration interface IN**

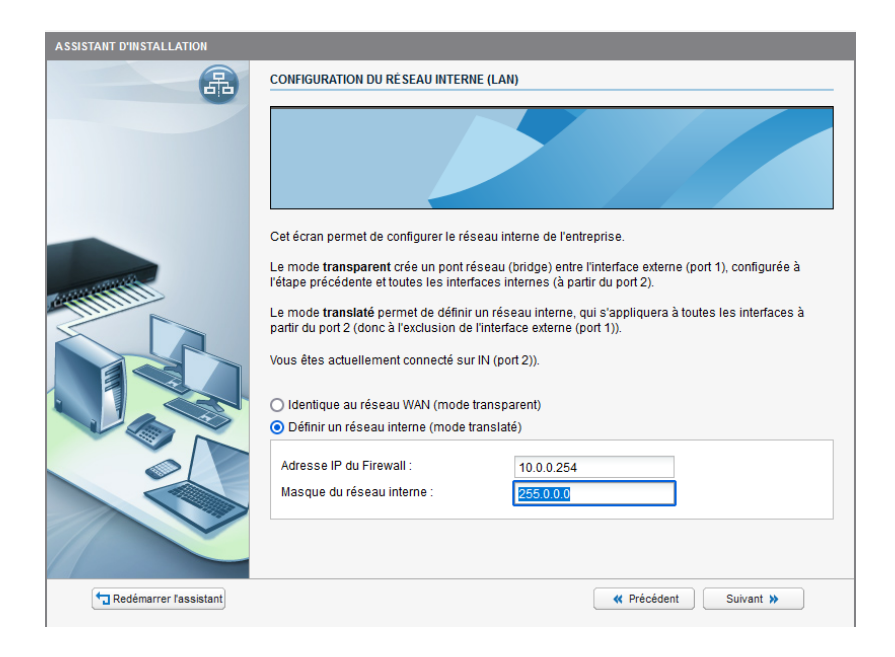

Je choisis de configurer un réseau interne séparer de mon interface WAN pour bien tout segmenter

Juste le masque je le change et je mets du /24

### Dhcp et zone dns

| ASSISTANT D'INSTALLATION |                                                                                                    |                                                                    |
|--------------------------|----------------------------------------------------------------------------------------------------|--------------------------------------------------------------------|
| æ                        | SERVICES RÉSEAUX                                                                                                    |                                                                    |
|                          | Cette étape vous permet de renseigner<br>le réseau interne grâce au serveur DHC<br>Domaine DNS<br>Nom de domaine :<br>Attribution d'adresses IP (DHCP) | le suffixe du domaine DNS et d'attribuer des adresses IP sur<br>P. |
| difference of            | Activer le serveur DHCP                                                                                                    |                                                                    |
|                          | Première adresse IP disponible :                                                                                                    | 10.0.0.10                                                          |
|                          | Dernière adresse IP disponible :                                                                                                    | 10.0.109                                                           |
| Redémarrer l'assistant   |                                                                                                    | Précédent     Suivant                                              |

# Intégration AD

#### Pour l'instant je ne l'integre pas à un AD

| ASSISTANT D'INSTALLATION |                                                                                                    |
|--------------------------|----------------------------------------------------------------------------------------------------|
| R                        | MICROSOFT ACTIVE DIRECTORY                                                                                                    |
|                          | Cette étape vous permet de définir votre serveur Microsoft Active Directory comme base d'utilisateurs.<br>Vos utilisateurs pourront s'authentifier avec leur compte du domaine. |
|                          | Vous pourrez également utiliser les comptes et groupes d'utilisateurs dans votre politique de sécurité.                                                                         |
|                          | Intégration avec un domaine Microsoft Active Directory                                                                                                    |
|                          | Paramètres de connexion                                                                                                    |
| 100100 -                 | Nom du domaine :                                                                                                    |
| Cartality Charter        | Adresse IP du contrôleur de domaine :                                                                                                    |
|                          | Identifiant (DN) ? :                                                                                                    |
|                          | Mot de passe :                                                                                                    |
| Redémarrer l'assistant   | ✓ Précédent Suivant >>                                                                                                    |

# Configuration horaire

| ASSISTANT D'INSTALLATION |                                                                                                    |                                                                                                    |
|--------------------------|----------------------------------------------------------------------------------------------------|----------------------------------------------------------------------------------------------------|
|                          | PARAMĖTRES DU SYSTĖME                                                                                                    |                                                                                                    |
|                          | Vous pouvez personnaliser la langue<br>La langue du firewall définit notamm<br>La configuration du clavier définit la c<br>accès ssh. | e et le fuseau horaire de votre équipement.<br>ent les messages d'alarmes.<br>correspondance des touches pour les modes console et les |
|                          | Langue                                                                                                    |                                                                                                    |
|                          | Langue du système :                                                                                                    | Français 👻                                                                                                    |
| KAT PIN                  | Configuration du clavier :                                                                                                    | Français 👻                                                                                                    |
| N. C. C. C. C. C.        | Réglage de l'heure                                                                                                    |                                                                                                    |
| A BAR                    | Date :                                                                                                    | 02/12/2023                                                                                                    |
|                          | Heure :                                                                                                    | 13:14:54                                                                                                    |
| 9 - 3 - 1                |                                                                                                    | Synchroniser avec votre heure locale                                                                                                   |
|                          | Fuseau horaire :                                                                                                    | GMT 👻                                                                                                    |
| 7 6 5                    |                                                                                                    |                                                                                                    |
|                          |                                                                                                    |                                                                                                    |
|                          |                                                                                                    |                                                                                                    |
|                          |                                                                                                    |                                                                                                    |
| Redémarrer l'assistant   |                                                                                                    | K Précédent Suivant »                                                                                                    |

# Configuration administration de l'équipement

Je mets le sréseaux qui pourront avoir accès à l'interface web

| mot de passe de l'i                                                                                      | tillsateur admin                                                                                                    |                                    |
|----------------------------------------------------------------------------------------------------|----------------------------------------------------------------------------------------------------|------------------------------------|
| Mot de passe :                                                                                           | •••••                                                                                                    |                                    |
| Confirmer :                                                                                              | •••••                                                                                                    |                                    |
| Force du mot de pas                                                                                      | se: Exceller                                                                                                    | nt                                 |
| Accès d'administra<br>L'objet network_inte<br>Seules les adresses<br>Ajouter 🛛 Supp                      | ion Web<br>rnals regroupe tous les réseaux inter<br>définies ci-dessous pourront accéde<br>imer                       | nes.<br>er à l'administration Web. |
| Accès d'administra<br>L'objet network_inte<br>Seules les adresse<br>Ajouter Supp<br>Adresse IP ou réseau | tion Web<br>rnals regroupe tous les réseaux inter<br>définies ci-dessous pourront accéde<br>imer<br>(W.X.Y.Z/A.B.C.D) | nes.<br>er à l'administration Web. |
| Accès d'administra<br>L'objet network_inte<br>Seules les adresse:<br>Adresse IP ou réseau<br>10.0.0.0/8  | tion Web<br>rnals regroupe tous les réseaux inter<br>définies ci-dessous pourront accéde<br>imer<br>(W.X.Y.Z/A.B.C.D) | nes.<br>r à l'administration Web.  |

#### Je définis un mdp et j'active ssh

| Accès d'administration Web                                                                                                    |   |
|----------------------------------------------------------------------------------------------------|---|
| _'objet <b>network_internals</b> regroupe tous les réseaux internes.<br>Seules les adresses définies ci-dessous pourront accéder à l'administration Web. |   |
| + Ajouter 🛛 Supprimer                                                                                                    |   |
| Adresse IP ou réseau (W.X.Y.Z/A.B.C.D)                                                                                                    |   |
| 192.168.1.0/24                                                                                                    | ^ |
|                                                                                                    |   |

# Mise à jour

| ASSISTANT DINSTALLATION |                                                                                                    |
|-------------------------|----------------------------------------------------------------------------------------------------|
|                         | MISE Á JOUR DES PARAMÉTRES RÉSEAUX                                                                                                    |
|                         | Lors de cette étape, la configuration réseau sera mise à jour.<br>Branchez le modem ou le routeur de votre opérateur internet sur l'interface EXTERNE (OUT).<br>Les autres ports réseaux seront considérés comme les réseaux internes de l'entreprise.<br>Une fois la mise à jour effectuée, vous pouvez décider de :<br>• Poursuivre la configuration immédiatement<br>• Arrêter l'équipement |
|                         |                                                                                                    |
| Redémarrer l'assistant  | Précédent Appliquer puis arrêter l'équipement Appliquer et continuer l'assistant                                                                                                    |

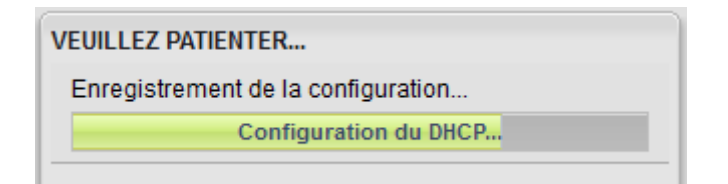

# Enregistrement

| CHID. | E 01 | 0.7 | -   |     |     |
|-------|------|-----|-----|-----|-----|
| FNR   | FGI  | SI  | REI | мни |     |
|       |      |     |     |     | ••• |

| Numero de si   | ene :                                   | SN200A25B2816B7 |  |  |
|----------------|-----------------------------------------|-----------------|--|--|
| Partenaire :   |                                         | sadek           |  |  |
| Mot de passe   | d'enregistrement (WEB) <mark>?</mark> : | c7836e93        |  |  |
| Nouveau clie   | ent O Client exis                       | tant            |  |  |
| Société (utili | sateur final)                           |                 |  |  |
| Nom :          | Sadek                                   | Téléphone :     |  |  |
| Ville :        | Paris                                   | Code postal :   |  |  |
| Pays :         | France 👻                                |                 |  |  |
| Adresse :      | Tata da la consisia                     |                 |  |  |
| Contact (utili | sateur final)                           |                 |  |  |
| Nom :          | sadek                                   | Prénom : adel   |  |  |
| E-mail :       | asadek@sadek.ovh                        |                 |  |  |

## Mises à jour des bases

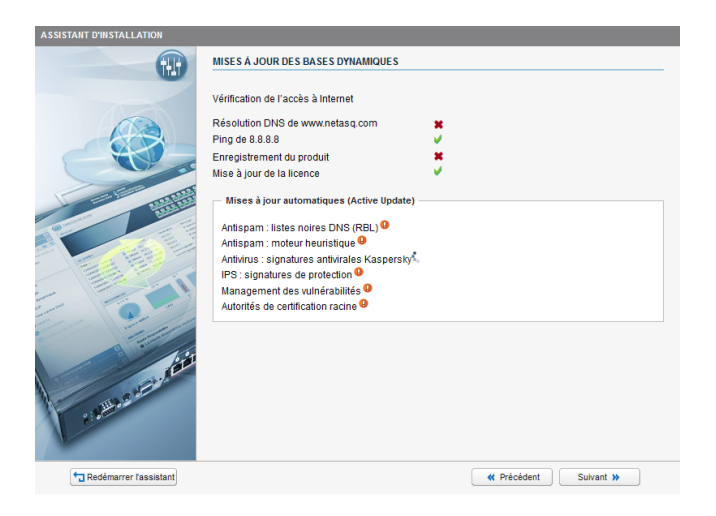

### DNAT serveur web et smtp

| Autoriser l'accès à un serveur W  | eb public  |                |
|-----------------------------------|------------|----------------|
| <br>dresse IP du serveur Web :    | 1          |                |
| Serveur de messagerie             |            |                |
| Autoriser l'accès à un serveur de | messagerie |                |
| dresse IP du serveur e-mail :     |            |                |
| Protocoles d'accès :              |            | V POP3 - POP3S |
|                                   |            |                |
| nspection de sécurité :           |            | 🛃 Antispam     |
|                                   |            |                |
|                                   |            |                |

# Filtrage URL

| known<br>vertisements & Pop-Ups | ^                                                  |
|---------------------------------|----------------------------------------------------|
| vertisements & Pop-Ups          |                                                    |
|                                 |                                                    |
| cohol & Tobacco                 |                                                    |
| onymizers                       |                                                    |
| s                               |                                                    |
| siness                          |                                                    |
| Insportation                    |                                                    |
| at                              |                                                    |
| rums & Newsgroups               |                                                    |
|                                 | nymizers s s iness nsportation at ums & Newsgroups |

# IPS/IDS

| INSPECTION DU TRAFIC                                                                                                    |
|----------------------------------------------------------------------------------------------------|
| Cette étape vous permet de définir le niveau d'inspection du trafic. Vous pouvez également activer la<br>détection des vulnérabilités si vous avez souscrit à cette option. |
| Inspection du trafic                                                                                                    |
| IPS (Détecter et bloquer)                                                                                                    |
| O IDS (Détecter)                                                                                                    |
| O Firewall (Ne pas inspecter)                                                                                                    |
|                                                                                                    |
| Yrécédent     Suivant >>                                                                                                    |

## Application

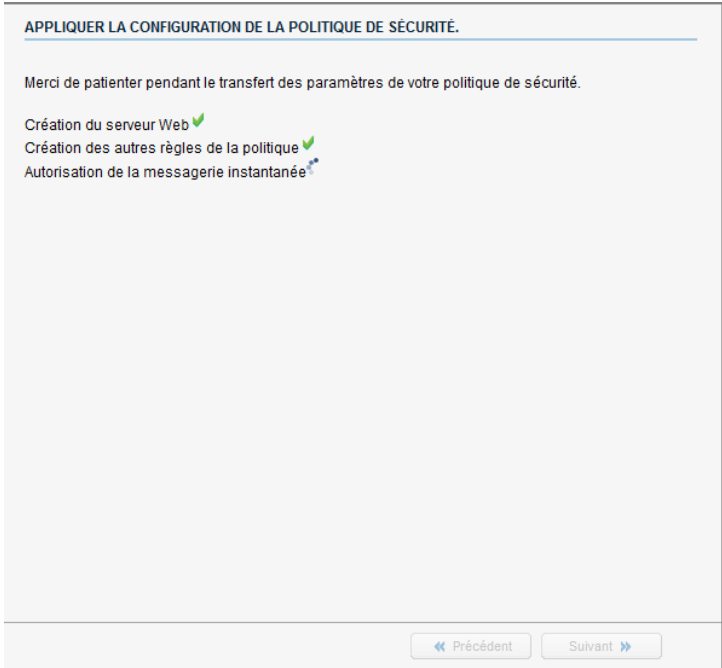

## Fin de l'installation

| FIN DE L'ASSISTANT                                                                                                    |
|----------------------------------------------------------------------------------------------------|
| Félicitations, la configuration initiale de votre firewall est terminée.<br>Vous pouvez maintenant utiliser l'interface d'administration Web. |
| Connexion à l'interface de configuration Web                                                                                                  |

Me voila connecter à l'interface web

| 10.0.0254 Administration × +                               |                  |
|------------------------------------------------------------|------------------|
| ← → C @ O A ↔ 10.0.0.254/admin/admin/html?nc=1701520302147 |                  |
|                                                            |                  |
|                                                            |                  |
|                                                            |                  |
|                                                            |                  |
|                                                            |                  |
|                                                            |                  |
|                                                            | -                |
|                                                            | 1                |
|                                                            | STORMSHIELD      |
|                                                            |                  |
|                                                            | NETWORK SECURITY |
|                                                            | Identifiant :    |
|                                                            | Mot de passe :   |
|                                                            | S'authentifier   |
|                                                            | -                |
|                                                            |                  |
|                                                            |                  |

## Accès à l'interface web

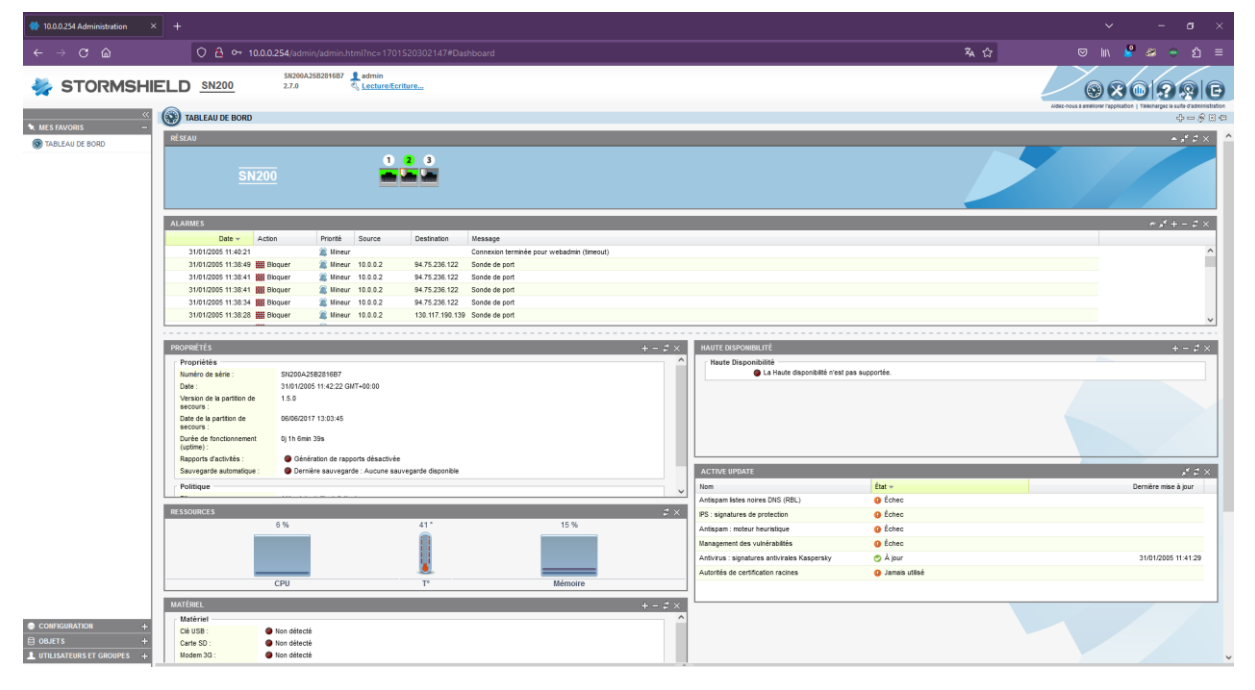

## Règles de filtrage

Pour les consulter il faut aller dans Configuration > Politique de sécurité > Filtrage et NAT

| 6   | FILTRA                                                                   | AGE ET NAT         |                         |                                 |                                            |                          |                                |                                            |             |
|-----|--------------------------------------------------------------------------|--------------------|-------------------------|---------------------------------|--------------------------------------------|--------------------------|--------------------------------|--------------------------------------------|-------------|
| A   | 🞗 (1) Assistant d'installation 💌 🎗 Activer cette politique   Editer+   📴 |                    |                         |                                 |                                            |                          |                                |                                            |             |
| FI  | FLTRAGE ILAT                                                             |                    |                         |                                 |                                            |                          |                                |                                            |             |
| Red | hercher                                                                  | ×                  | 🕂 Nouvelle règle        | - 🛛 Supprimer   🕇 Monter 👃 Desc | endre   🛅 Tout dérouler 🗮                  | Tout fermer   💣 Couper 💣 | Copier 🦃 Coller   Réinitialise | r les statistiques des règles              |             |
|     |                                                                          | État 🖃             | Action 🖃                | Source                          | Destination                                | Port dest.               | Protocole                      | Inspection de sécurité 🔤                   | Commentaire |
| Ξ   | Assistant                                                                | d'installation : ( | Configuration des serv  | eurs Web                        |                                            |                          |                                |                                            |             |
| ۲   | Assistant                                                                | d'installation : / | Accès Internet (contier | nt 6 règles, de n° 1 à n° 6)    |                                            |                          |                                |                                            |             |
| 1   | ⊞                                                                        | 😑 on               | 🕺 passer                | Retwork_internals               | <pre>dns1.google.com dns2.google.com</pre> | 🖠 dns                    |                                | PS                                         |             |
| 2   |                                                                          | 🔵 on               | 📩 passer                | B Network_internals             | 💿 Internet                                 | 1 http<br>1 ftp          |                                | <ul> <li>IPS</li> <li>Antivirus</li> </ul> |             |
| 3   |                                                                          | 🔵 on               | 🗴 passer                | Retwork_internals               | Internet                                   | 🕇 https                  |                                | IPS                                        |             |
| 4   |                                                                          | 🔵 on               | 🕺 passer                | B Network_internals             | Internet                                   | 👹 wizard_im_grp          |                                | IPS                                        |             |
| 5   | -                                                                        | 🔵 on               | 🕺 passer                | 🏭 Network_internals             | 📧 Any                                      | 💌 Any                    |                                | IPS                                        |             |
| 6   |                                                                          | 🔵 on               | i bloquer               | 💌 Any                           | 📧 Any                                      | Any                      |                                | IPS                                        |             |
|     |                                                                          |                    |                         |                                 |                                            |                          |                                |                                            |             |

#### Network internal est un objet qui contient l'objet Network\_Bridge

| 르 | Network_bridge    | 10.0.0/255.255.255.0 |
|---|-------------------|----------------------|
|   | Network_internals |                      |

| Nom de l'objet :      | Network_internals |
|-----------------------|-------------------|
| Commentaire :         |                   |
| 😪 Editer ce groupe    |                   |
| Objets dans ce groupe | *                 |
| Network_bridge        |                   |
|                       |                   |
|                       |                   |
|                       |                   |
|                       |                   |
|                       |                   |
|                       |                   |
|                       |                   |
|                       |                   |

|                           | Network_bridge            |        |  |
|---------------------------|---------------------------|--------|--|
| Adresse IPv4              |                           |        |  |
| Adresse IP de<br>réseau : | 10.0.0/24                 |        |  |
| Exemple 192.168.0.        | 0/16 ou 192.168.0.0/255.2 | 55.0.0 |  |
| mmentaire :               |                           |        |  |
| Anninentaire .            |                           |        |  |

# Création objet pour DNS

Je pense qu'avec ce dns tout fonctionne avec des objets

Je crée donc un object pihole

| Créer un objet                     |                        |           |                          |         |                      |         |  |
|------------------------------------|------------------------|-----------|--------------------------|---------|----------------------|---------|--|
| Machine Réseau Plag                | ee<br>je d'adresses IP | t<br>Port | <b>n</b><br>Protocole IP | Groupe  | 🕅<br>Groupe de ports | Routeur |  |
| Nom de l'objet:<br>Adresse IPv4 :  | Pihole 192.168.1.      | 22        |                          | ٩       |                      |         |  |
| Résolution     Aucune (IP statique | e)                     |           | O Autor                  | matique |                      |         |  |
| Adresse MAC :<br>Commentaire :     |                        |           |                          |         |                      |         |  |

| serveur DHCP    |                                                                                                    |
|-----------------|----------------------------------------------------------------------------------------------------|
| relai DHCP      |                                                                                                    |
|                 |                                                                                                    |
|                 |                                                                                                    |
| Firewall_bridge | ✓ E <sub>1</sub>                                                                                                    |
| Firewall_bridge | <ul><li>►</li><li>►</li>&lt;</ul> |
|                 | ● serveur DHCP                                                                                                    |

# Route par défaut

#### Dans réseau >routage

Je peux voir que la passerelle par défaut est un objet

| ROUTAGE            |                                 |                            |                  |           |
|--------------------|---------------------------------|----------------------------|------------------|-----------|
| ROUTES STATIQUE    | ES ROUTAGE DYNAMIQUE            | ROUTES DE RETOUR           |                  |           |
| Passerelle par déf | aut (routeur) : wizar           | d_gateway                  | ~ e              |           |
| ROUTES STATIQUE    | S                               |                            |                  |           |
| Rechercher         | × + Ajouter                     | X Supprimer                |                  |           |
| État               | Réseau de destination (objet ma | ichine, réseau ou groupe). | Plan d'adressage | Interface |
|                    |                                 |                            |                  |           |

| Nom de l'objet:       | wizard_gateway   |
|-----------------------|------------------|
| Adresse IPv4 :        | 192.168.1.254    |
| Résolution            |                  |
| ⊙ Aucune (IP statique | e) O Automatique |
| Adresse MAC :         |                  |
| Commentaire :         |                  |

# Création d'une règle

Je veux créer une regle qui me permettra d'utiliser ssh (port 22)

| Général                                                                                                    | ACTION                                                                                                    |                        |            |  |
|----------------------------------------------------------------------------------------------------|----------------------------------------------------------------------------------------------------|------------------------|------------|--|
| Action                                                                                                    | - to take a second second                                                                                                    |                        |            |  |
| Source                                                                                                    | GENERAL QUALITE DE SE                                                                                                    | RVICE CONFIGURATION AV | ANCEE      |  |
| Destination                                                                                                    | Cánáral                                                                                                    |                        |            |  |
| Port / Protocole                                                                                                    | General                                                                                                    |                        |            |  |
| Inspection                                                                                                    | Action :                                                                                                    | 🗴 passer               | ×          |  |
|                                                                                                    | Niveau de trace :                                                                                                    | tracer                 | *          |  |
|                                                                                                    | Programmation horaire :                                                                                                    | None                   | ¥ 8.       |  |
|                                                                                                    |                                                                                                    | nono                   |            |  |
|                                                                                                    | Routage                                                                                                    |                        |            |  |
|                                                                                                    | Passerelle - routeur :                                                                                                    | None                   | × B        |  |
|                                                                                                    | Passerene - routeur .                                                                                                    | None                   | * 4        |  |
|                                                                                                    | V Ok                                                                                                    | X Annuler              |            |  |
|                                                                                                    |                                                                                                    |                        |            |  |
| néral                                                                                                    | SOURCE                                                                                                    |                        |            |  |
| néral<br>tion                                                                                                    | SOURCE                                                                                                    |                        |            |  |
| néral<br>tion<br>urce                                                                                                    | SOURCE<br>GÉNÉRAL CONFIGUR                                                                                                    | ATION AVANCÉE          |            |  |
| néral<br>tion<br>urce<br>stination                                                                                        | SOURCE<br>GÉNÉRAL CONFIGUR                                                                                                    | ATION AVANCÉE          |            |  |
| néral<br>tion<br>urce<br>stination<br>rt / Protocole                                                                      | SOURCE<br>GÉNÉRAL CONFIGUR<br>Général                                                                                                    | ATION AVANCÉE          |            |  |
| néral<br>tion<br>urce<br>stination<br>t / Protocole<br>pection                                                            | SOURCE<br>GÉNÉRAL CONFIGUR<br>Général<br>Utilisateur:                                                                                                    | ATION AVANCÉE          | ×          |  |
| néral<br>tion<br>stination<br>t / Protocole<br>pection                                                                    | SOURCE<br>GÉNÉRAL CONFIGUR<br>Général<br>Utilisateur:                                                                                                    | ATION AVANCÉE          |            |  |
| néral<br>lion<br>urce<br>stination<br>t / Protocole<br>pection                                                            | SOURCE<br>GÉNÉRAL CONFIGUR<br>Général<br>Utilisateur:<br>Machines sources:                                                                                    | ATION AVANCÉE          | ernals     |  |
| néral<br>tion<br>urce<br>stination<br>t / Protocole<br>pection                                                            | SOURCE<br>SÉNÉRAL CONFIGUR<br>Général<br>Utilisateur:<br>Machines sources:<br>Interface d'entrée :                                                            | ATION AVANCÉE          | ernals v   |  |
| néral<br>tion<br>stination<br>t / Protocole<br>pection                                                                    | SOURCE<br>GÉNÉRAL CONFIGUR<br>Général<br>Utilisateur:<br>Machines sources:<br>Interface d'entrée :                                                            | ATION AVANCÉE          | ernals v   |  |
| néral<br>lion<br>urce<br>stination<br>t / Protocole<br>pection<br>Général                                                 | SOURCE<br>GÉNÉRAL CONFIGUR<br>Général<br>Utilisateur:<br>Machines sources:<br>Interface d'entrée :<br>DESTINATION                                             | ATION AVANCÉE          | ernals v   |  |
| néral<br>lion<br>urce<br>stination<br>t / Protocole<br>pection<br>Général<br>Action                                       | SOURCE<br><u>GÉNÉRAL</u> CONFIGUR<br>Général<br>Utilisateur:<br>Machines sources:<br>Interface d'entrée :<br>DESTINATION                                      | ATION AVANCÉE          | ernals     |  |
| néral<br>iion<br>urce<br>stination<br>t / Protocole<br>pection<br>Général<br>Action<br>Source                             | SOURCE<br><u>GÉNÉRAL</u> CONFIGUR<br>Général<br>Utilisateur:<br>Machines sources:<br>Interface d'entrée :<br>DESTINATION<br><u>GÉNÉRAL</u> CONFIGUR           | ATION AVANCÉE          | ernals v P |  |
| néral<br>tion<br>urce<br>stination<br>t / Protocole<br>pection<br>Général<br>Action<br>Source<br>Destination              | SOURCE<br><u>GÉNÉRAL</u> CONFIGUR<br>Général<br>Utilisateur:<br>Machines sources:<br>Interface d'entrée :<br>DESTINATION<br><u>GÉNÉRAL</u> CONFIGU            | ATION AVANCÉE          | ernals V P |  |
| néral<br>néral<br>stination<br>t / Protocole<br>pection<br>Général<br>Action<br>Source<br>Destination<br>Port / Protocole | SOURCE<br><u>GÉNÉRAL</u> CONFIGUR<br>Général<br>Utilisateur:<br>Machines sources:<br>Interface d'entrée :<br>DESTINATION<br><u>GÉNÉRAL</u> CONFIGU<br>Général | ATION AVANCÉE          | ernals V   |  |

Il n'ya pas d'objet ssh j'en crée un dans la foulée

| eer un obj                                     | let                             |                  |          |           |              |        |                      |         |
|------------------------------------------------|---------------------------------|------------------|----------|-----------|--------------|--------|----------------------|---------|
| Machine                                        | Réseau                          | ∎<br>Plage d'adr | esses IP | 🖠<br>Port | Protocole IP | Groupe | 🙀<br>Groupe de ports | Routeur |
| Nom de<br>Port                                 | l'objet :                       | s                | sh       |           |              |        |                      |         |
|                                                |                                 |                  |          |           |              |        |                      |         |
| Port :                                         |                                 |                  | 22       |           |              |        |                      |         |
| Port :<br>O Plage                              | de ports                        |                  | 22       |           |              |        |                      |         |
| Port :<br>O Plage<br>Depuis                    | e de ports                      |                  | 22       |           |              |        |                      |         |
| Port :<br>O Plage<br>Depuis<br>Jusqu'          | e de ports<br>s :<br>à :        |                  | 0        |           |              |        |                      |         |
| Port :<br>Plage<br>Depuis<br>Jusqu'<br>TCP/UDF | e de ports<br>s :<br>à :<br>P : |                  | 0<br>CP  |           | Y            |        |                      |         |

On peut aussi dire que l'on veut que sa soit que le protocole ssh applicatif qui pourra accéder au port 22

| 5 | 🌒 off | 🛓 🗎 passer | Retwork_internals | Any | 🖞 ssh | SSH | 🚳 IPS | Créée le 2023-12-02 13:52:17, par admin (10.0 |
|---|-------|------------|-------------------|-----|-------|-----|-------|-----------------------------------------------|
|   |       |            | interface: in     |     |       |     |       |                                               |

Avant activation de la règle

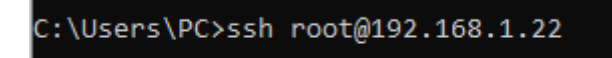

Après activation de la règle

C:\Users\PC>ssh root@192.168.1.22 root@192.168.1.22's password:

### DNAT

On va voir comment mettre en place une regle de DNAT

Politique de sécurité > Filtrage et Nat > NAT

Ensuite je crée une règle

| Général                | SOURCE AVANT TRANSLA | TION (ORIGINALE) |        |
|------------------------|----------------------|------------------|--------|
| Source originale       |                      |                  |        |
| Destination originale  | GENERAL CONFIGU      | RATION AVANCEE   |        |
| Source translatée      |                      |                  |        |
| Destination translatée | Général              |                  |        |
| Options                |                      |                  |        |
|                        | Utilisateur:         | Rechercher       | *      |
|                        | Machines sources:    | 🖨 🗸 internet     | - ₽, ⅲ |
|                        | Interface d'entrée : | out              | *      |
|                        |                      |                  |        |
|                        |                      |                  |        |
|                        |                      |                  |        |
|                        |                      |                  |        |
|                        |                      |                  |        |
|                        |                      |                  |        |
|                        |                      |                  |        |
|                        |                      |                  |        |
|                        |                      |                  |        |
|                        |                      |                  |        |
|                        |                      |                  |        |
|                        |                      |                  |        |
|                        |                      |                  |        |

X Annuler

V Ok

Ensuite je dis que la destination avant la translation est l'ip du firewall sur sa patte externe et le port de destination

| Général                | DESTINATION AVANT TRANS | SLATION (ORIGINALE) |          |
|------------------------|-------------------------|---------------------|----------|
| Source originale       | GÉNÉRAL CONFIGURA       | ATION AVANCÉE       |          |
| Destination originale  | Ochertice Contributo    |                     |          |
| Source translatée      |                         |                     |          |
| Destination translatée | Général                 |                     |          |
| Options                |                         |                     |          |
|                        | Machines destinations:  | Firewall_out        | ▼ 8, III |
|                        | Port destination:       | 🖨 🗸 http            | ~ ₽, ≣   |
|                        |                         |                     |          |
|                        |                         |                     |          |
|                        |                         |                     |          |
|                        |                         |                     |          |
|                        |                         |                     |          |
|                        |                         |                     |          |
|                        |                         |                     |          |
|                        |                         |                     |          |
|                        |                         |                     |          |

Ensuite je définis vers qui sera transferer le paquet son ip et port bien faire attention « Source après translation » sa sera l'IP source du paquet est ce que on la modifie ou non en l'occurrence ici non

| Général                                   | SOURCE APRÈS TRANSLATIO     | N                             |                  |  |
|-------------------------------------------|-----------------------------|-------------------------------|------------------|--|
| Source originale<br>Destination originale | GÉNÉRAL CONFIGURAT          | ON AVANCÉE                    |                  |  |
| Source translatée                         |                             |                               |                  |  |
| Destination translatée<br>Options         | Général                     |                               |                  |  |
|                                           | Machine source translatée : | Any                           | ~ e <sub>4</sub> |  |
|                                           | Port source translaté:      | - None                        | ~ e <sub>+</sub> |  |
|                                           |                             | choisir aléatoirement le port | source translaté |  |
|                                           |                             |                               |                  |  |
|                                           |                             |                               |                  |  |
|                                           |                             |                               |                  |  |
|                                           |                             |                               |                  |  |
|                                           |                             |                               |                  |  |
|                                           |                             |                               |                  |  |
|                                           |                             |                               |                  |  |
|                                           |                             |                               |                  |  |
|                                           |                             |                               |                  |  |
|                                           |                             |                               |                  |  |

Ici c'est la destination apres la translation pour enfin mapper le port du routeur au port de notre machine

| Général                | DESTINATION APRÈS TRANSI            | ATION         |      |  |
|------------------------|-------------------------------------|---------------|------|--|
| Source originale       | GÉNÉRAL CONFIGURAT                  | ION AVANCÉE   |      |  |
| Destination originale  | CENEROLE CONTROLOGICA               | IONAMAIOLL    |      |  |
| Source translatée      |                                     |               |      |  |
| Destination translatée | Général                             |               |      |  |
| Options                |                                     |               |      |  |
|                        | Machine destination<br>translatée : | ip_srv_web_01 | × ₽, |  |
|                        | Port destination translaté:         | 🖨 🗝 http      | ~ 8  |  |
|                        |                                     |               |      |  |
|                        |                                     |               |      |  |
|                        |                                     |               |      |  |
|                        |                                     |               |      |  |
|                        |                                     |               |      |  |
|                        |                                     |               |      |  |
|                        |                                     |               |      |  |
|                        |                                     |               |      |  |
|                        |                                     |               |      |  |
|                        |                                     |               |      |  |
|                        |                                     |               |      |  |
|                        | V Ok                                | X Annuler     |      |  |

| Rechercher | ×      | 🕂 Nouvelle règle 🖌 🛛 Supprin | ner   🕇 Monter 👃 Descendre   [ | Tout dérouler 🔳 | Tout | fermer   🔗 Coupe | er 🚰 Copier 🧐 Co | ller   Réinitialiser le | s statistiques des règles |          |                                             |
|------------|--------|------------------------------|--------------------------------|-----------------|------|------------------|------------------|-------------------------|---------------------------|----------|---------------------------------------------|
|            |        | Trafic                       | c original (avant translation) |                 |      |                  | Trafic a         | après translation       |                           |          |                                             |
|            | État 🖃 | Source                       | Destination                    | Port dest.      |      | Source           | Port src.        | Destination             | Port dest.                | Options  | Commentaire                                 |
| 1 🚥        | 🕒 on   | Retwork_internals            | Internet<br>interface: out     | 🔳 Any           | •    | Firewall_out     | ╈ ephemeral_fw   | Internet                |                           | 📄 tracer |                                             |
| 2          | 🔵 on   | Internet<br>interface: out   | Firewall_out                   | 🖞 http          | →    | 💌 Any            |                  | <pre>ip_srv_web_0</pre> | 🖞 http                    |          | Créée le 2023-12-02 14:47:18, par admin (10 |
| 7          |        |                              |                                |                 |      |                  |                  |                         |                           |          |                                             |

#### Résultat

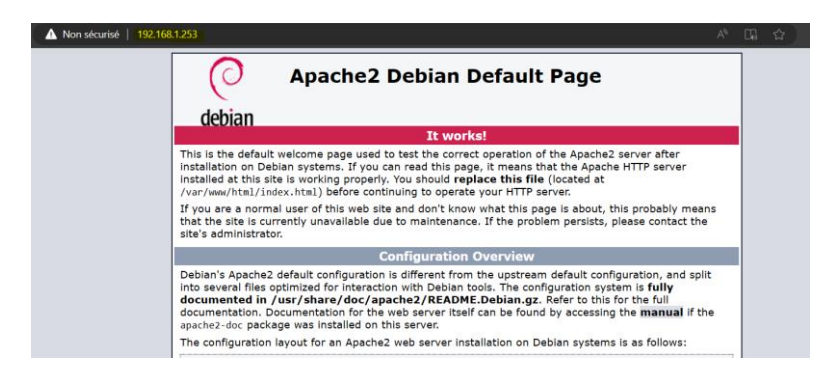

### **Route Statique**

Dans le réseau de l'interface out il y'a un routeur son IP est 192.168.1.22 il doit permettre d'acceder au réseau 172.16.0.254 (auquel il est relier à un vpn ssl site to site)

Du coup il faut que je crée une route qui dit que pour atteindre le réseau 172.16.0.0/24 il faut passer par 192.168.1.22 en utilisant mon interface out avec l'ip 192.168.1.253

#### Mise en place

#### Il faut se rendre dans Réseau > Routage > Routes Statiques

#### Je crée d'abord un objet

| réer un obj      | et                         |                        |           |                   |           |                      |         |  |
|------------------|----------------------------|------------------------|-----------|-------------------|-----------|----------------------|---------|--|
| Machine          | ∎ <mark>8</mark><br>Réseau | Plage d'adresses IP    | t<br>Port | L<br>Protocole IP | BR Groupe | M<br>Groupe de ports | Routeur |  |
| Nom de           | l'objet :                  | reseau_dis             | tant      |                   |           |                      |         |  |
| Adres            | se IPv4 —                  |                        |           |                   |           |                      |         |  |
| Adress<br>réseau | se IP de<br>L:             | 172.16.0.0/24          |           |                   |           |                      |         |  |
| Exemp            | ole 192.168                | 8.0.0/16 ou 192.168.0. | 0/255.25  | 5.0.0             |           |                      |         |  |
| Commer           | ntaire :                   | lien vers ré           | seau derr | riere 19          |           |                      |         |  |
|                  |                            |                        |           |                   |           |                      |         |  |

#### Routeur\_1 = 192.168.1.22

| J | ROUTES STATIQUES ROUTAGE DYNAMIQUE ROUTES DE RETOUR  |                                                         |                    |           |          |            |         |             |  |  |
|---|------------------------------------------------------|---------------------------------------------------------|--------------------|-----------|----------|------------|---------|-------------|--|--|
| P | Passerelle par défaut (routeur) : wizard_gateway 🗸 🖡 |                                                         |                    |           |          |            |         |             |  |  |
| F | ROUTES STATIQUE                                      | E\$                                                     |                    |           |          |            |         |             |  |  |
|   | Rechercher                                           | × 🕂 Ajouter 🙁 Supprimer                                 |                    |           |          |            |         |             |  |  |
|   | État                                                 | Réseau de destination (objet machine, réseau ou groupe) | Plan d'adressage 🔺 | Interface | Protégée | Passerelle | Couleur | Commentaire |  |  |
| ( | Activé reseau_distant 172.16.0.0/24 out routeur_1    |                                                         |                    |           |          |            |         |             |  |  |
|   |                                                      |                                                         |                    |           |          |            |         |             |  |  |
|   |                                                      |                                                         |                    |           |          |            |         |             |  |  |

Je n'omets surtout pas de mettre en place du nat sur ce routeur (routeur 1)

Je me connecte en ssh sur mon Stormshield et je vérifie que je peux pinguer le routeur du nouveau réseau sois 172.16.0.254

| SN200A25B2816B7>ping 172.16.0.254<br>PING 172.16.0.254 (172.16.0.254): 56 data bytes |     |
|--------------------------------------------------------------------------------------|-----|
|                                                                                      |     |
| 64 bytes from 172.16.0.254: icmp seq=0 ttl=63 time=90.460 m                          | ns  |
|                                                                                      |     |
| 164 bytes from 172.16.0.254; icmp sed=1 ftl=63 fime=89.023 m                         | ns  |
| of bycco from the totological a cee of came of the                                   | 110 |
| 64 bytes from 172 16 0 254, jown sog-2 ++1-62 time-00 027 m                          |     |
| 04 Dytes from 172.10.0.254; tcmp seq=2 ttt=03 ttme=90.027 m                          | IS  |
|                                                                                      |     |
| 64 bytes trom 172 16 A 254, icmp sed=3 ttl=63 time=89 A28 m                          | ne  |
| 04 bytes 110m 172.10.0.204. temp_seq=5 tet=05 teme=05.020 m                          | 10  |
|                                                                                      |     |

#### Test depuis un client du réseau interne du Stomshield

### C:\Users\PC>ping 172.16.0.254 Envoi d'une requête 'Ping' 172.16.0.254 avec 32 octets de données : Réponse de 172.16.0.254 : octets=32 temps=97 ms TTL=63 Réponse de 172.16.0.254 : octets=32 temps=93 ms TTL=63 Réponse de 172.16.0.254 : octets=32 temps=92 ms TTL=63

### Connexion annuaire LDAP (AD)

Maintenant que dans le chapitre plus haut j'ai créé une route vers mon réseau avec mes serveur, je vais connecter mon stormshield à mon annuaire LDAP

Il faut d'abord se rendre dans Utilisateur > Configuration de l'annuaire

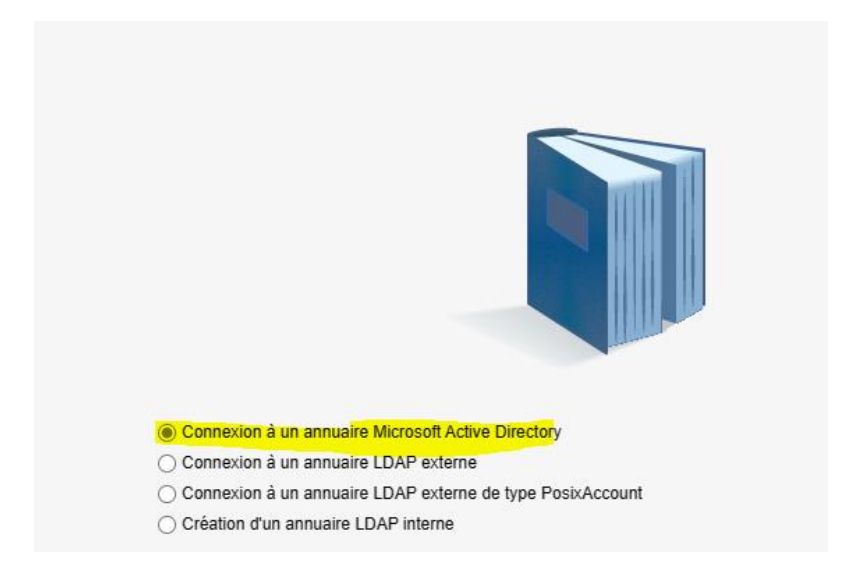

| Serveur :                  | ip_ad v e                               |
|----------------------------|-----------------------------------------|
| Port :                     | Idap 🗸 🗧                                |
| Domaine racine (Base DN) : | dc=sadek,dc=info                        |
| Identifiant (user DN) :    | CN=wds,OU=Service_info,DC=sadek,DC=infi |
| Mot de passe :             | ·····                                   |
|                            |                                         |

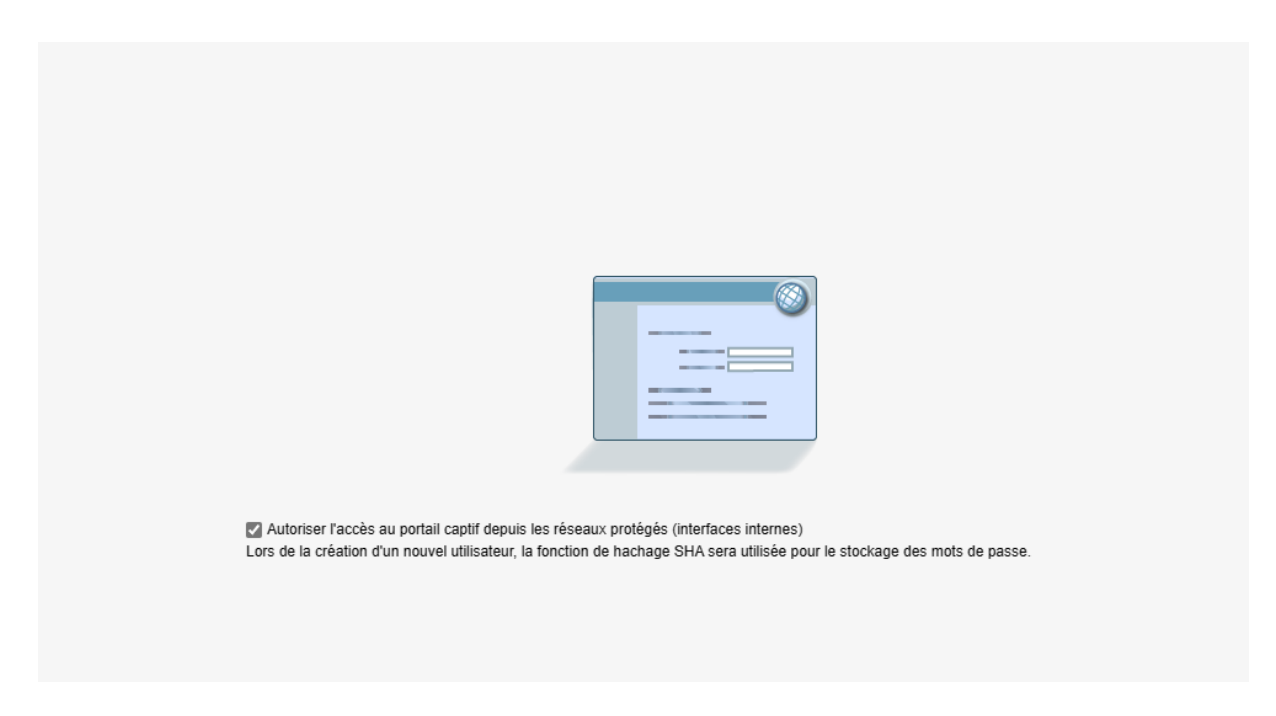

Problème sur l'authentification LDAP on verra ça plus tard

**Update**: J'ai trouvé l'erreur il fallait que je mette tout en minuscule et que dans l'id sa soit juste la partie qu'il n'y a pas plus sois UO  $\rightarrow$  User , j'ai donc renseigné les champs comme ceci

|                                                  | IUAIRE                      |                  |  |
|--------------------------------------------------|-----------------------------|------------------|--|
| ANNUAIRE EXTERNE STRUCTU                         | RE                          |                  |  |
| Activer l'utilisation de l'annuaire util         | isateur                     |                  |  |
| Annuaire distant                                 |                             |                  |  |
| Serveur :                                        | adsadek                     | ✓ € <sub>+</sub> |  |
| Port :                                           | Idap                        | ✓ ₽ <sub>+</sub> |  |
| Domaine racine (Base Dn) :                       | dc=sadek,dc=info            |                  |  |
| Identifiant :                                    | cn=wds,ou=Service_info      |                  |  |
| Mot de passe :                                   | ß                           |                  |  |
|                                                  | Tester l'accès à l'annuaire |                  |  |
|                                                  |                             |                  |  |
| $- \bigtriangledown$ Connexion sécurisée (SSL) — |                             |                  |  |
| — ▽ Configuration avancée                        |                             |                  |  |

Dans Configuration > Utilisateurs, je peux lancer une recherche d'users dans l'annuaire

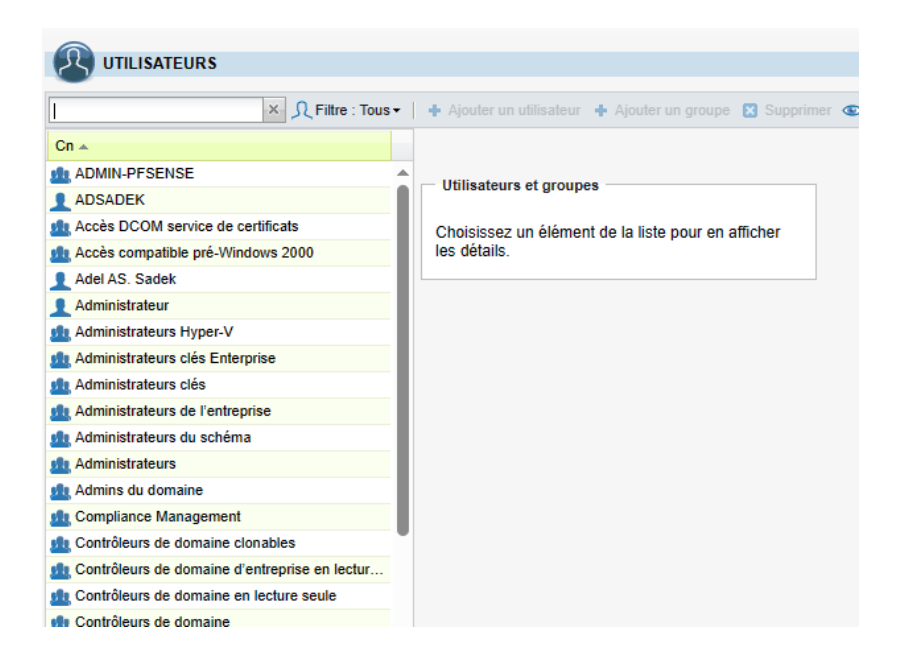

#### Mise en place VPN

II faut se rendre dans Configuration > VPN > VPN SSL

|                          | 🔄 📻 VPN SSL                              |                            |     |
|--------------------------|------------------------------------------|----------------------------|-----|
| 🗙 MES FAVORIS 🚽          |                                          |                            |     |
| CONFIGURATION -          | Activer le VPN SSL                       |                            |     |
| Rechercher × 🔳 🚺         | Paramètres réseaux                       |                            |     |
| TABLEAU DE BORD          | Adresse IP (ou FQDN) de l'UTM utilisée : | 192.168.1.253              |     |
| SYSTÈME                  | Port :                                   | openypn                    | × 8 |
| 🚳 RÉSEAU                 | Réseaux ou machines accessibles :        | Network_internals          | ~ e |
| OBJETS                   | Réseau assigné aux clients :             | reseau_vpn                 | ~ 8 |
| UTILISATEURS             | Maximum de tunnels simultanés            | 20                         |     |
| POLITIQUE DE SÉCURITÉ    | autonses .                               |                            |     |
| PROTECTION APPLICATIVE   | Paramètres DNS envoyés au client         |                            |     |
| VPN                      |                                          |                            |     |
| VPN IPsec                | Nom de domaine :                         |                            |     |
| VPN SSI Portail          | Serveur DNS primaire :                   | wizard_dns1                | ~ B |
|                          | Serveur DNS secondaire :                 | Configuré pour le firewall | ~ B |
|                          |                                          |                            |     |
| VPN SSL                  |                                          |                            |     |
| VPN SSL     Serveur PPTP |                                          |                            |     |

Ici j'ai défini l'ip de l'interface out de mon FW pour réceptionner les connexions vpn depuis cette derniere(rectification si le firewall est derrière un routeur et qu'il y'a règle de PAT mettre IP, de ce routeur et le port de ce routeur et ne pas oublier règle de filtrage pour autoriser réseau vpn etc etc )

Ensuite je définis un port d'écoute j'ai créé un objet qui écoute sur le port 443 (je préfère TCP)

Ensuite je dis quels réseaux ou machines accessible pour qu'en échange le FW configure les routes nécessaires

Je crée aussi un objet qui contient le réseau ou mes clients seront dedans.

Il faut ensuite que j'installe le client vpn

Il faut activer le portail SSL sur les interfaces externes pour que le VPN fonctionne

Il faut aussi autoriser l'user à utiliser le vpn

Il faut se rendre dans Configuration > Utilisateurs > Droits d'accès VPN

| Kes FAVORIS +     ACCÈS PAR DÉFAUT ACCÈS VPN SERVEUR PPTP         |  |
|-------------------------------------------------------------------|--|
| CONFIGURATIONACCÈS PAR DÉFAUT ACCÈS VPN SERVEUR PPTP              |  |
|                                                                   |  |
| Rechercher × 🗉 🖽                                                  |  |
| TABLEAU DE BORD                                                   |  |
| B SYSTÉME Profil VPN SSL Portail par défaut : Interdire           |  |
| 😂 réseau                                                          |  |
| OBJETS     IPSEC                                                  |  |
| 🗶 UTILISATEURS Politique IPSEC par défaut : Interdire 🗸           |  |
| Utilisateurs                                                      |  |
| Droits d'accès VPN     VPN SSL                                    |  |
| Authentification     Politique VPN SSL par défaut :     Interdire |  |
| Enrôlement                                                        |  |
| Configuration de l'annuaire                                       |  |
| POLITIQUE DE SÉCURITÉ                                             |  |
| Ø PROTECTION APPLICATIVE                                          |  |
| 3 VPN                                                             |  |
| () NOTIFICATIONS                                                  |  |

| ROITS D'ACCÈS VPN                                       |        |                      |                |                 |           |           |             |  |
|---------------------------------------------------------|--------|----------------------|----------------|-----------------|-----------|-----------|-------------|--|
| ACCÈS PAR DÉFAUT ACCÈS VPN SERVEUR PPTP                 |        |                      |                |                 |           |           |             |  |
| Rechercher X + Ajouter Supprimer   † Monter   Descendre |        |                      |                |                 |           |           |             |  |
| E                                                       | tat    | Utilisateur - groupe | d'utilisateurs | VPN SSL Portail | IPSEC     | VPN SSL   | Description |  |
| 1                                                       | Activé | 👤 asadek             |                | Autoriser       | Interdire | Autoriser |             |  |
|                                                         |        |                      |                |                 |           |           |             |  |
|                                                         |        |                      |                |                 |           |           |             |  |

| openvpn_client.log - Bloc-notes                                                                                  | - 0                    |
|----------------------------------------------------------------------------------------------------|------------------------|
| Fichier Edition Format Affichage Aide                                                                            |                        |
| 2023-12-04 00:32:25 Outgoing Data Channel: Using 160 bit message hash 'SHA1' for HMAC authentication             |                        |
| 2023-12-04 00:32:25 Incoming Data Channel: Cipher 'AES-128-CBC' initialized with 128 bit key                     |                        |
| 2023-12-04 00:32:25 Incoming Data Channel: Using 160 bit message hash 'SHA1' for HMAC authentication             |                        |
| 2023-12-04 00:32:25 interactive service msg_channel=616                                                          |                        |
| 2023-12-04 00:32:25 open_tun                                                                                     |                        |
| 2023-12-04 00:32:25 tap-windows6 device [Connexion au réseau local 2] opened                                     |                        |
| 2023-12-04 00:32:25 TAP-Windows Driver Version 9.24                                                              |                        |
| 2023-12-04 00:32:25 Notified TAP-Windows driver to set a DHCP IP/netmask of 20.0.0.6/255.255.255.255 on interfac | ce {AABA2C51-DA10-48F8 |
| 2023-12-04 00:32:25 Successful ARP Flush on interface [58] {AABA2C51-DA10-48F8-A53E-8BE80A65D2E2}                |                        |
| 2023-12-04 00:32:25 MANAGEMENT: >STATE:1701646345,ASSIGN_IP,,20.0.0.6,,,,                                        |                        |
| 2023-12-04 00:32:25 IPv4 MTU set to 1500 on interface 58 using service                                           |                        |
| 2023-12-04 00:32:26 Blocking outside dns using service succeeded.                                                |                        |
| 2023-12-04 00:32:31 TEST ROUTES: 3/3 succeeded len=3 ret=1 a=0 u/d=up                                            |                        |
| 2023-12-04 00:32:31 MANAGEMENT: >STATE:1701646351,ADD_ROUTES,,,,,,                                               |                        |
| 2023-12-04 00:32:31 C:\Windows\system32\route.exe ADD 10.0.0.0 MASK 255.255.255.0 20.0.0.5                       |                        |
| 2023-12-04 00:32:31 Route addition via service succeeded                                                         |                        |
| 2023-12-04 00:32:31 C:\Windows\system32\route.exe ADD 20.0.0.0 MASK 255.255.255.0 20.0.0.5                       |                        |
| 2023-12-04 00:32:31 Route addition via service succeeded                                                         |                        |
| 2023-12-04 00:32:31 C:\Windows\system32\route.exe ADD 20.0.0.1 MASK 255.255.255.255 20.0.0.5                     |                        |
| 2023-12-04 00:32:31 Route addition via service succeeded                                                         |                        |
| 2023-12-04 00:32:31 WARNING: this configuration may cache passwords in memory use the auth-nocache option to     | prevent this           |
| 2023-12-04 00:32:31 Initialization Sequence Completed                                                            |                        |
| 2023-12-04 00:32:31 Register_dns request sent to the service                                                     |                        |
| 2023-12-04 00:32:31 MANAGEMENT: >STATE:1701646351,CONNECTED,SUCCESS,20.0.0.6,192.168.1.253,443,192.168.1.46,577  | 18                     |
| 2023-12-04 00:32:31 MANAGEMENT: CMD mute 1                                                                       |                        |
| 2023-12-04 00:32:41 MANAGEMENT: CMD ' status'                                                                    |                        |
| 2023-12-04 00:32:51 NOTE:mute triggered                                                                          |                        |

#### Statistiques Ping pour 10.0.0.2: Paquets : envoyés = 3, reçus = 3, perdus = 0 (perte 0%), Durée approximative des boucles en millisecondes : Minimum = 12ms, Maximum = 107ms, Moyenne = 74ms

Tout accès extérieur est interdit

C:\Users\adels>nslookup google.com DNS request timed out. timeout was 2 seconds. Serveur : UnKnown Address: 8.8.8.8

| Stormshield Network SSL VPN Client X       |                   |  |  |  |  |
|--------------------------------------------|-------------------|--|--|--|--|
| Adresse du firewall :                      | 192.168.1.253:443 |  |  |  |  |
| Identifiant :                              | asadek            |  |  |  |  |
| Mot de passe :                             | •••••             |  |  |  |  |
| Utiliser une authentification multifacteur |                   |  |  |  |  |
| Connexion au VPN : ASSIGN_IP               |                   |  |  |  |  |
| OK Annuler                                 |                   |  |  |  |  |

### Test accès depuis IP publique

Je crée ma règle de PAT

| Redirection de port   |                                                                                                    |           |           | ×    |
|-----------------------|----------------------------------------------------------------------------------------------------|-----------|-----------|------|
| IP Destination :      | 192.168.1.253                                                                                                    |           | ~         | 0    |
| Redirection active :  | <ul> <li>Image: A start of the start of the start of</li></ul> |           |           |      |
| IP source :           | Toutes                                                                                                    |           |           | ~    |
| Protocole :           | ТСР                                                                                                    |           | ~         | 0    |
| Port de début :       | 55000                                                                                                    |           | Ŷ         | 0    |
| Port de fin :         | 55000                                                                                                    |           | Ŷ         | 0    |
| Port de destination : | 443                                                                                                    |           | Ŷ         | 0    |
| Commentaire :         | VPN STORMSH                                                                                                    | IELD      |           |      |
|                       |                                                                                                    | X Annuler | B Sauvega | rder |

Test

| Stormshield Network SSL VPN Client × |                                            |  |  |  |  |
|--------------------------------------|--------------------------------------------|--|--|--|--|
| Adresse du firewall : 91.171.        |                                            |  |  |  |  |
| Identifiant :                        | asadek                                     |  |  |  |  |
| Mot de passe :                       | •••••                                      |  |  |  |  |
|                                      | Utiliser une authentification multifacteur |  |  |  |  |
| Connexion au VPN : AUTH              |                                            |  |  |  |  |
| OK Annuler                           |                                            |  |  |  |  |

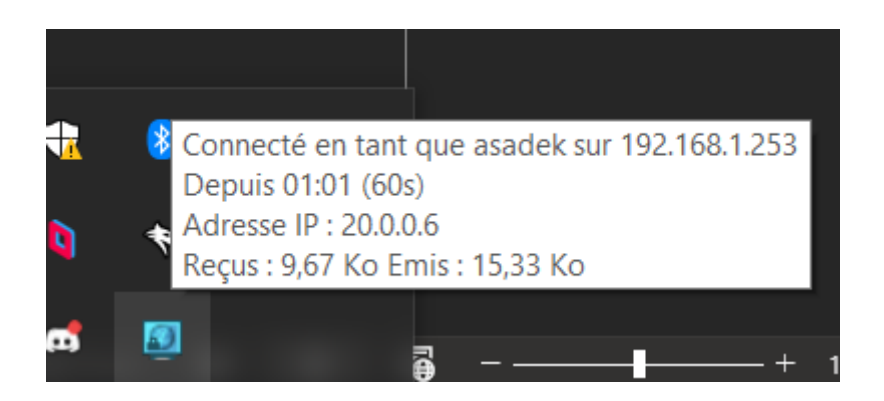

## Résolution problème version TLS openvpn mode automatique

J'ai fait face à énormément de problème avec ce serveur openvpn car il est très ancien sa version de TLS est 1.0.

Le client stormshield récent bug beaucoup il faut donc utiliser le client openvpn GUI

Déjà accéder à l'interface graphique du Firewall depuis l'extérieur et s'identifier

| Bienvenue as stek. Temps restant :                                            | 1:08                                                                                     |
|-------------------------------------------------------------------------------|------------------------------------------------------------------------------------------|
| Connexion<br>Vous pouvez vous<br>authentifier, modifier votre<br>mot de passe |                                                                                          |
| Données personnelles<br>Pour obtenir vos paramètres<br>de connexion           | Nom d'utilisateur asadek<br>Durée d'authentification 4 heures V<br>Connexion Déconnexion |
|                                                                               |                                                                                          |

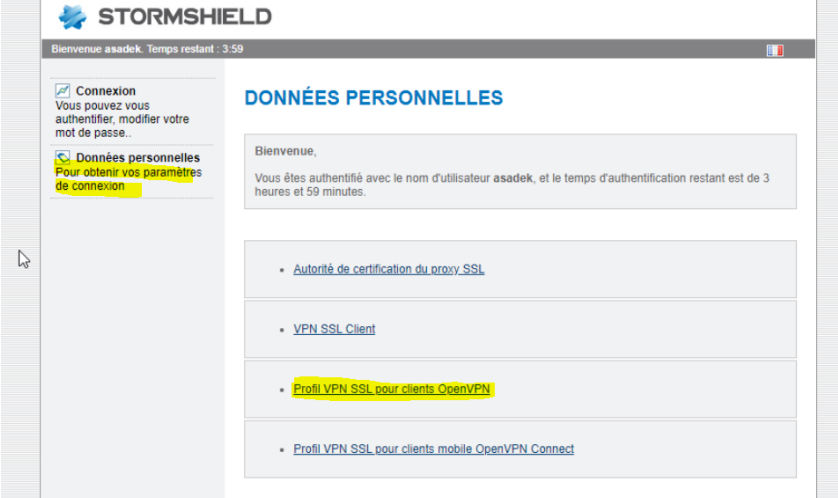

Il faut télécharger le fichier de config ici

Ensuite extraire l'archive ici > Dans le dossier openvpn de l'user

| Extraire les dossiers compressés               |                                      |                  |           |            |                       |        |  |
|------------------------------------------------|--------------------------------------|------------------|-----------|------------|-----------------------|--------|--|
|                                                | Sélectionner une destinat            | ion et e         | extrai    | ire les fi | chiers                |        |  |
| Les fichiers seront extraits dans ce dossier : |                                      |                  |           |            |                       |        |  |
|                                                | C:\Users\wds\OpenVPN\config Parcouri |                  |           |            |                       |        |  |
| cueii                                          | маттаде Аптіспаде                    | ~                | 5         | ,P Rec     | hercher dans : config |        |  |
|                                                | Nom                                  | M                | odifié le |            | Туре                  | Taille |  |
| a                                              | CA.cert.pem                          | 06,              | /12/202   | 3 12:20    | Fichier PEM           | 2 Ko   |  |
| r                                              | openvpn_client                       | 06/12/2023 12:20 |           | 3 12:20    | OpenVPN Config        | 1 Ko   |  |
| r                                              | openvpnclient.cert.pem               | 06,              | /12/202   | 3 12:20    | Fichier PEM           | 2 Ko   |  |
| r<br>r                                         | openvpnclient.pkey.pem               | 06,              | /12/202   | 3 12:20    | Fichier PEM           | 2 Ko   |  |

#### Ensuite ouvrir le fichier client dans un notepad

Remplacer ça (CAS REGLE DE PAT)

Par ça

client dev tun proto tcp remote 91.

Car le fichier de base le firewall ne sait pas que derrière il y'a une règle de PAT qui redirige le port 55001 de ma box vers son port 443 c'est transparent pour lui donc il ne le prend pas en compte c'est pour cela il est impératif de modifier le port lorsqu'il y'a une règle de PAT et que le port DST sur tête de réseau est différent que firewall Ensuite se connecter depuis le petit onglet openvpn, dans le cas ou il y'a plusieurs config choisir sa config et cliquer sur se connecter

|       | Connecter               |                           |
|-------|-------------------------|---------------------------|
|       | Déconnecter             |                           |
|       | Reconnect               |                           |
|       | Afficher le statut      |                           |
|       | Voir le log             |                           |
|       | Editer la configuration |                           |
|       | Effacer les mots de pa  | sse enregistrés           |
|       | Changer le Mot de pa    | ise 🔠 🛙                   |
|       | Importer fichier        | Activer Windows           |
|       | Configuration           | Accidez aux na amètres no |
| 1     | Quitter                 | Windows.                  |
| \ffic | her plus                | <b>2</b>                  |

| openvpn_c                           | $\times$                      |   |   |   |
|-------------------------------------|-------------------------------|---|---|---|
| Utilisateur:<br>Mot de passe:<br>OK | asadek<br>••••••              |   |   |   |
| openvpn-ii<br>Ouvrir un fic         | nstall-2.4.6-1602.exe<br>nier | C | Э | ⑪ |

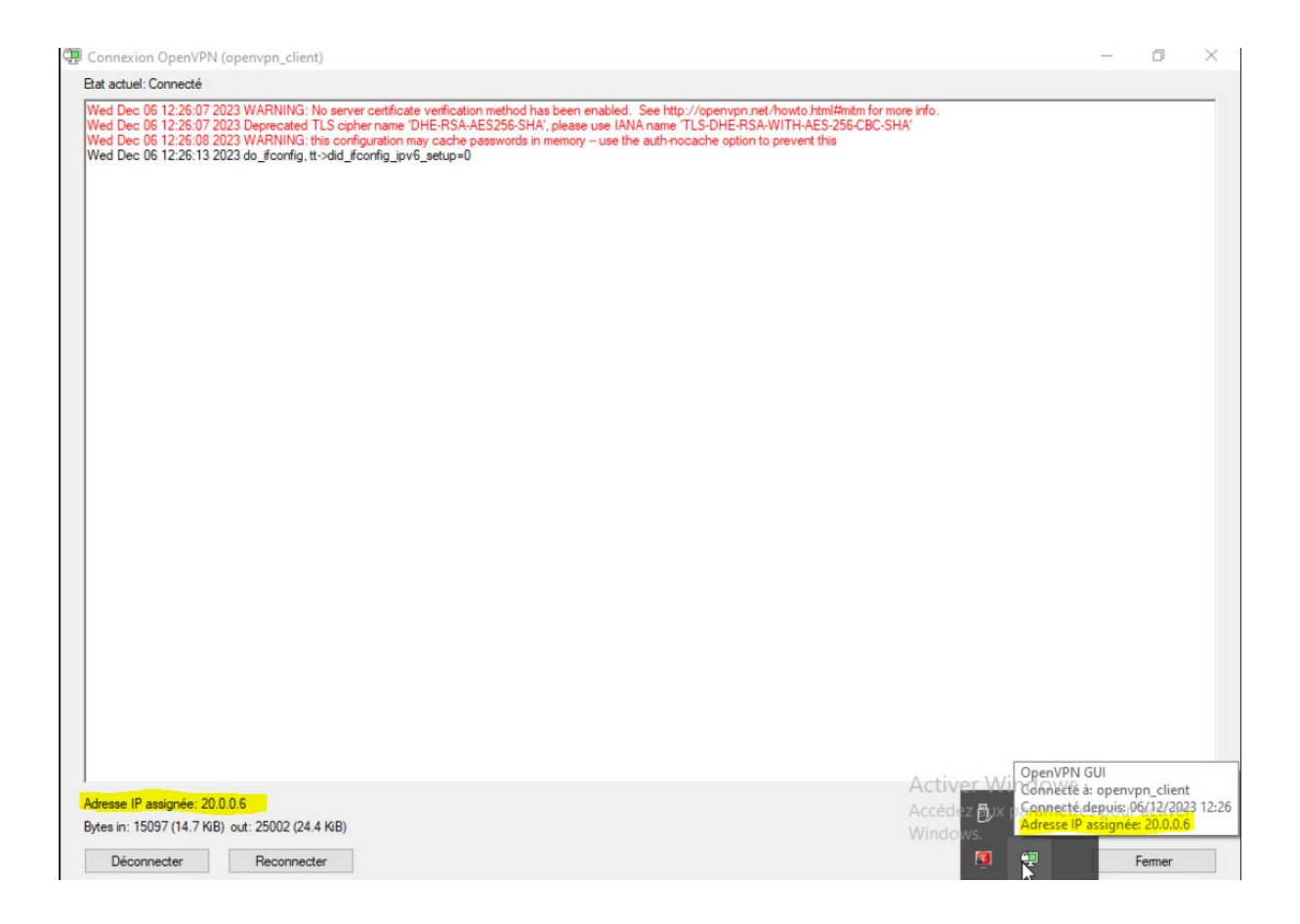

On voit bien que la connexion a réussit il faut modifier fichier de conf et mettre verb à « 5 » si on veut plus de log pour debuger

#### Très important

Comme c'est une ancienne version d'openvpn coté firewall il faut un ancien client openvpn qui accepte la version 1.0 de TLS car j'ai eu une erreur avec les nouvelles versions j'ai donc la version d'openvpn de 2018 coté client.

### Filtrage URL

Pour mettre en place le filtrage URL il faut d'abord crée un objet web qui regroupe nos URLS

Configuration > Objets > Objets Web

| URL NOM DE CERTIFICAT (CN) GROUPE DE CATÉGORIES BASE D'URL                        |                                      |                                      |              |                                                                                                    |  |  |  |  |  |  |
|-----------------------------------------------------------------------------------|--------------------------------------|--------------------------------------|--------------|----------------------------------------------------------------------------------------------------|--|--|--|--|--|--|
| + Ajouter une catégorie personnalisée                                             | Supprimer   👁 Vérifier l'utilisation | Vérifier la classification d'une URL | E Classifier |                                                                                                    |  |  |  |  |  |  |
| Catégorie (U., Commentaire<br>vpnsti_ows)<br>authonus_typ<br>authonication<br>Not |                                      |                                      |              | Caractères autorisés Les caractères autorisés Les caractères autorisés sont : " " " " " " " " " " " " " " " " " " |  |  |  |  |  |  |

Ensuite on se rend dans Configuration > Filtrage URL et on bloque ou passe le trafic

| 🐳 STORMSHI                                    | ELD <u>SN200</u>     | SN200A25B281<br>2.7.0   | 6B7 👤 adr   | min<br>cture/Ecriture                       |                                        |              |
|-----------------------------------------------|----------------------|-------------------------|-------------|---------------------------------------------|----------------------------------------|--------------|
| MES FAVORIS     +       O CONFIGURATION     - | (0) URLFilter_00     | ▼ Editer - G            | Ajouter des | s règles par catégorie   Fournisseur de bas | se URL : Base URL embarquée            |              |
| Rechercher × 🔳 📜                              | 🕂 Ajouter 🔀 Supprime | er 🕇 Monter 🤳 Descendre | Couper      | r 🚰 Copier 🧐 Coller   Vérifier la class     | fication d'une URL                     | E Classifier |
| R TABLEAU DE BORD                             | État 🖃               | Action                  |             | Catégorie d'URL                             | Commentaire                            |              |
| SYSTÈME                                       | 1 O Désactivé        | 🗴 Passer                | 6           | authentication_bypass                       | authorize the URLs of authentication_I | bypass group |
| RÉSEAU                                        | 2 Activé<br>3 Activé | BlockPage_00            | 6           | 🕑 test<br>📧 any                             | default rule (pass all)                |              |
| OBJETS                                        |                      |                         |             |                                             |                                        |              |
| UTILISATEURS                                  |                      |                         |             |                                             |                                        |              |
| POLITIQUE DE SÉCURITÉ                         |                      |                         |             |                                             |                                        |              |
| Filtrage et NAT                               |                      |                         |             |                                             |                                        |              |

Ensuite il faut déchiffrer ce trafic avant de le filtrer donc créer une regle qui filtre

|                                                                                                    |              |              |               |             |            |           |                          |                                             | Aldez-nous à améliorer l'app |
|----------------------------------------------------------------------------------------------------|--------------|--------------|---------------|-------------|------------|-----------|--------------------------|---------------------------------------------|------------------------------|
| FILTRAGE ET NAT                                                                                                    |              |              |               |             |            |           |                          |                                             |                              |
| 🔒 (1) Assistant d'installation 🛛 👻 🚔 Activer cette politique   Editer*   😳                                                                                                  |              |              |               |             |            |           |                          |                                             |                              |
| FILTRAGE                                                                                                    | PILTRAGE NAT |              |               |             |            |           |                          |                                             |                              |
| Rechercher 🗴 🛉 Nouvelle règle - 🖸 Supprimer   🕇 Monter 👃 Descendre   🛅 Tout dérouler 🗐 Tout fermer   🔗 Couper 🚱 Copier 🕤 Colter   Réinitialiser les statistiques des règles |              |              |               |             |            |           |                          |                                             |                              |
|                                                                                                    | État ≞▼      | Action 🖃     | Source        | Destination | Port dest. | Protocole | Inspection de sécurité 🖃 | Commentaire                                 |                              |
| → Assistant d'instalation : Accès Internet (contient 8 règles, de n° 1 à n° 8)                                                                                              |              |              |               |             |            |           |                          |                                             |                              |
| 1 👵                                                                                                    | 🔵 on         | 🗗 déchiffrer | Any           | Any         | 🕷 Any      |           | lds 🔞                    | Créée le 2023-12-03 00:57:01, par admin (10 |                              |
| 2 🚥                                                                                                    | 🔵 on         | 🛓 🗎 passer   | fil pc_maitre | Internet    | 🕷 Any      |           |                          | Créée le 2023-12-03 00:35:39, par admin (10 |                              |

Sauf qu'il y'a un probleme de certificat comme c'est du filtrage transparent

La solution est de mettre en place le filtrage pour https parceque la c'est que pour du http ce qui est mis en place

Les différentes étapes du filtrage SSL sont les suivantes :

- 1. Le proxy SSL intercepte les connexions du client sur le port TCP/443.
- 2. Il effectue les négociations SSL avec le serveur web au nom du client.
- 3. Il analyse le certificat envoyé par le serveur. En cas de non conformité du certificat, l'accès au serveur est bloqué.
- 4. Si le certificat est conforme, le proxy SSL consulte les règles de filtrage SSL :
  - o Bloquer sans déchiffrer : il bloque les connexions,
  - Passer sans déchiffrer : il laisse passer les connexions,
  - Déchiffrer : il déchiffre le flux qui est ensuite évalué par les règles de filtrage suivantes.
- 5. Si l'action est Déchiffrer, le proxy SSL génère un certificat usurpé (fake certificate) et le présente au client qui vérifie le certificat. Si le certificat de l'autorité signataire n'a pas été installé dans le navigateur ou dans le système et déclaré comme autorité de confiance, un message d'erreur s'affiche.
- 6. Si le certificat est présent, le trafic est sécurisé. Les protections applicatives sont appliquées (e.g., anti-virus, antispam, sandboxing).

#### NOTE

Les étapes 5 et 6 ont lieu uniquement si vous appliquez la méthode de filtrage <u>AVEC déchiffrement</u> <u>des flux SSL</u>.